Telefon: 040-625 73 00 Internet: vardgivare.skane.se/tandvardsfonster LATHUND

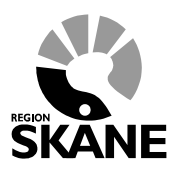

Datum:2016-03-30 System/ämne: Tandvårdsfönster -Fakturering via fil Version: 1.1

1 (8)

# Lathund

# Fakturering via fil i Tandvårdsfönster

Telefon: 040-625 73 00 Internet: vardgivare.skane.se/tandvardsfonster

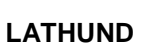

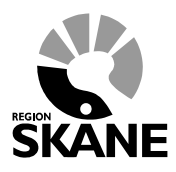

Datum:2016-03-30 System/ämne: Tandvårdsfönster -Fakturering via fil Version: 1.1

2 (8)

## Innehållsförteckning

| 1 | Allm  | änt                                        | . 3 |
|---|-------|--------------------------------------------|-----|
|   | 1.1   | Övergripande beskrivning                   | . 3 |
|   | 1.2   | Förutsättningar                            | . 3 |
| 2 | Man   | uell fakturering av ej förhandsbedömd vård | . 4 |
|   | 2.1   | Portalen                                   | . 4 |
|   | 2.2   | Steg 1, Ange fil att ladda upp             | . 5 |
|   | 2.3   | Steg 2, Signera och skicka in              | . 6 |
|   | 2.3.1 | Steg 3, Signera                            | . 7 |
| 3 | Sök   | faktura                                    | . 8 |

Enheten för tandvårdsstyrning

Telefon: 040-625 73 00 Internet: vardgivare.skane.se/tandvardsfonster

#### LATHUND

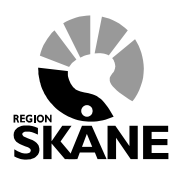

Datum:2016-03-30 System/ämne: Tandvårdsfönster -Fakturering via fil Version: 1.1

3 (8)

## 1 Allmänt

### 1.1 Övergripande beskrivning

Detta dokument beskriver hur man fakturerar både förhandsprövad och ej förhandsprövad vård enligt Tandvårdsreformen i Tandvårdsfönster genom inläsning av fakturafil.

### 1.2 Förutsättningar

- Användaren är inloggad i Tandvårdsfönster (se lathunden för förhandsbedömning Tandvårdsfönster för mer information om vad som krävs för inloggning).
- Om fakturering gäller förhandsprövad vård: det finns ett godkänt ärende i Tandvårdsfönster, och förhandsprövade vårdåtgärder har utförts på patienten.
- Om fakturering gäller ej förhandsprövad vård: vårdåtgärder som omfattas av tandvårdsreformen är utförda.

För mer information hänvisas till Enheten för tandvårdsstyrnings hemsida: <u>http://vardgivare.skane.se/tandvard</u>

Enheten för tandvårdsstyrning

Telefon: 040-625 73 00 Internet: vardgivare.skane.se/tandvardsfonster

### LATHUND

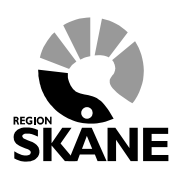

Datum:2016-03-30 System/ämne: Tandvårdsfönster -Fakturering via fil Version: 1.1

4 (8)

## 2 Manuell fakturering av ej förhandsbedömd vård

Inloggning in i **Tandvårdsfönster** sker på webbadressen: <u>http://vardgivare.skane.se/tandvardsfonster/</u>

### 2.1 Portalen

När du loggat in möts du av en bild som ser ut så här:

| Start Tandvårdsreformen -                                                                                                    | Allm BoU ▼ Spec BoU ▼ Rer                                                                                                    | nisser - Medde                                                                                                    | elanden Välj enhet 👻 Logga u                                                                                                    |
|----------------------------------------------------------------------------------------------------|----------------------------------------------------------------------------------------------------|----------------------------------------------------------------------------------------------------|----------------------------------------------------------------------------------------------------|
| älkommen till Enheten   Tandvårdsreformen   är kan du som vårdgivare med<br>atienter som omfattas av<br>andvårdsreform 1999 hantera dina<br>renden.   inabblänkar:   Mina sidor   Begår förhandsbedömning   Begår förhandsbedömning   Fakturera ej förhandsbedömd<br>tandvård   Fakturera v., S- och/eller<br>F-tandvård via fil | <b>Allmän barn- och ungdomstandvård</b> Här kan du som vårdgivare rapportera in påbörjad och avslutad behandling, färdigbehandlade barn och avbrutna behandlingar.   Snabblänkar:   Registrera vårdrapport   Ej inskickad vårdrapport   Lista nytt barn   Visa aktuellt listade barn   Visa listningshändelser   Sök fakturor   Sök kutfakturaadress   Allmän ortodonti apparatur | inrapporteringstjänst<br>Spec. barn- och<br>ungdomstandvård<br>Snabblänkar urval:<br>Inrapportera urval<br>Historik urval<br>Snabblänkar ortodonti:<br>Inrapportera ortodonti vårdval<br>Behandlingar<br>Inkomna BG sistahandsansvar | Remisser<br>Snabblänkar:<br>Skapa remiss beh/konsult<br>Skapa analog remiss beh/konsu<br>Utkast remisser<br>Inkonna remisser<br>Mottagna remisser |
|                                                                                                    |                                                                                                    | Koncernkon<br>Avdelningen<br>Enheten för<br>044-309 30                                                                                                    | toret<br>1 för hålso- och sjukvårdsstyrning<br>tandvårdsstyrning<br>00<br>en andrugdefonster                                                      |

Klicka på länken Fakturera N-, S- och/eller F-tandvård via fil.

Notera att det finns en tidsfrist gällande hur länge man kan vänta med att fakturera utförd vård, se aktuellt regelverk på Enhetens för tandvårdsstyrnings hemsida: <u>http://vardgivare.skane.se/tandvard</u>.

Telefon: 040-625 73 00 Internet: vardgivare.skane.se/tandvardsfonster

#### LATHUND

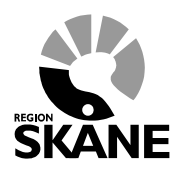

Datum:2016-03-30 System/ämne: Tandvårdsfönster -Fakturering via fil Version: 1.1

5 (8)

### 2.2 Steg 1, Ange fil att ladda upp

I följande bild, klicka på knappen "Bläddra", hitta platsen där din fakturafil ligger som skall läsas in och markera filen.

| <b>b</b> .                                    |                                                                                 |                                                               |                                  |                          |          |
|-----------------------------------------------|---------------------------------------------------------------------------------|---------------------------------------------------------------|----------------------------------|--------------------------|----------|
| 🤰 Tandvårdsföns                               | ster                                                                            |                                                               |                                  |                          |          |
| -                                             |                                                                                 |                                                               | 🔒 Inloggad: -                    | Appendiation (11)        | 201, 201 |
| tart Tandvårdsreformen - S                    | pec BoU - Remisser -                                                            |                                                               | Meddelanden                      | Vālj enhet 👻             | Logga    |
| tart / Tandvårdsreformen / Fakturera          | N-, S- och/eller F-tandvård via fil                                             |                                                               |                                  |                          |          |
| akturera N., S. och/eller E.tandv             | ård via fil                                                                     |                                                               |                                  |                          |          |
|                                               |                                                                                 |                                                               |                                  |                          |          |
| adda upp och signera fakturafil               |                                                                                 |                                                               |                                  |                          |          |
|                                               |                                                                                 |                                                               |                                  |                          |          |
| Välj fakturafil från disk                     | coch välj sedan om de godkända fakturo<br>kommer samtliga godkända fakturor ati | rna skall skickas in direkt (<br>skickas in direkt efter vali | ellerej.<br>dering: Om NE-Lvälis | kommer ni att ma         | nuellt   |
| få välja att skicka in d                      | e godkända fakturorna efter dess att vali                                       | deringen är klar.                                             | ioning. On NEO Vajo              | Kommer ni da ma          | noon     |
| När filen har laddats u                       | upp och signerats kommer den att läggas                                         | på kö för att sedan valide                                    | ras kvällstid. Resultat          | tet av valideringen      | kan ni   |
| sedan se på denna si                          | da och ni får då valet att signera och skic                                     | ka in de fakturor som har                                     | godkänts samt se de              | fakturor som ej          |          |
| godkandes. Om ni va<br>inte.                  | de att skicka in godkanda fakturor direkt                                       | Kommer ni ej ta detta val i                                   | men ni kommer att se             | vad som godkant          | s och    |
| När oodkända valdide                          | rade fakturor signerae av er kommer det                                         | sa att valideras och epara                                    | e samma dan kualleti             | id Observera att d       | let kan  |
| inträffa fall då alla des                     | sa fakturor ändå inte går igenom ifall nya                                      | a fakturor skickats in under                                  | tiden. Detta kommer              | r då att visas i         | or Kan   |
| gränssnittet.                                 |                                                                                 |                                                               |                                  |                          |          |
|                                               |                                                                                 |                                                               |                                  |                          |          |
| /älj fakturafil:                              | Tänk på att filstorleken måste under                                            | stiga 18MB.                                                   |                                  |                          |          |
|                                               | Dista                                                                           | -                                                             |                                  |                          |          |
| kicka in godkända fakturor direkt:            | Nej                                                                             | a                                                             |                                  |                          |          |
| -                                             | OJa                                                                             |                                                               |                                  |                          |          |
|                                               |                                                                                 |                                                               |                                  | Signera och sl           | kicka in |
|                                               |                                                                                 |                                                               |                                  |                          |          |
| bade och validerade filer                     |                                                                                 |                                                               |                                  |                          |          |
| ar iistas samuiga rakturanier som vantar      | pa validering eller på att skickas in.                                          |                                                               |                                  |                          |          |
| Inskickad datum Filnamn                       | Status                                                                          | Antal godkända                                                | Antal felaktiga                  |                          |          |
| Jet innis inga taktoror registrerade          |                                                                                 |                                                               |                                  |                          |          |
| odkända filer                                 |                                                                                 |                                                               |                                  |                          |          |
| är listas alla fakturafiler som har helt elle | ar delvis godkänts.                                                             |                                                               |                                  |                          |          |
| Inskickad datum Godkänd datum                 | Filnamn Status                                                                  | Re                                                            | ferens Antal go                  | dkända Antal <u>f</u> el | aktiga   |
| Det finns inga fakturor registrerade          |                                                                                 |                                                               |                                  |                          |          |
|                                               |                                                                                 |                                                               |                                  |                          |          |
|                                               |                                                                                 |                                                               |                                  |                          |          |
|                                               |                                                                                 |                                                               | Konsernkonteret                  |                          |          |
|                                               |                                                                                 |                                                               | Avdelningen för hälso            | och siukvärdestumion     |          |
|                                               |                                                                                 |                                                               | Enheten för tandvårdsst          | tyming                   |          |
|                                               |                                                                                 |                                                               | www.skane.se/tandvard            | Isfonster                |          |
|                                               |                                                                                 |                                                               |                                  |                          |          |

Enheten för tandvårdsstyrning

Telefon: 040-625 73 00 Internet: vardgivare.skane.se/tandvardsfonster LATHUND

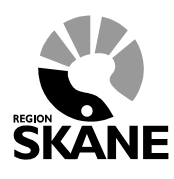

Datum:2016-03-30 System/ämne: Tandvårdsfönster -Fakturering via fil Version: 1.1

6 (8)

### 2.3 Steg 2, Signera och skicka in

För att validera filen direkt väljer ni "Skicka in godkända fakturor direkt", Ja. Då valideras filen och läggs till i tabellen för "Köade och validerade filer". Om det är satt att inte validera filen direkt läggs filen till i listan med statusen "Väntar på validering".

|                   | Tand                                                                                                    | lvårdsfö                                                                                                    | nster                                                                                                    |                                                                                                    |                                                                                                    |                                                                                                    |                                                                                                    |
|-------------------|----------------------------------------------------------------------------------------------------|----------------------------------------------------------------------------------------------------|----------------------------------------------------------------------------------------------------|----------------------------------------------------------------------------------------------------|----------------------------------------------------------------------------------------------------|----------------------------------------------------------------------------------------------------|----------------------------------------------------------------------------------------------------|
| <b>O</b>          |                                                                                                    |                                                                                                    |                                                                                                    |                                                                                                    |                                                                                                    | 🔒 Inloggad:                                                                                                    | Inger Transmer (1971) (1984) (1986) (1                                                                                                    |
| Start             | Tandvå                                                                                                    | rdsreformen 🔹                                                                                                    | Spec BoU • Re                                                                                                    | misser -                                                                                                    |                                                                                                    | Meddelanden                                                                                                    | Välj enhet 🝷 Logga ut                                                                                                    |
| Start /           | Tandvårds                                                                                                    | areformen / Faktu                                                                                                    | rera N-, S- och/eller F-tar                                                                                                    | ndvård via fil                                                                                                    |                                                                                                    |                                                                                                    |                                                                                                    |
| Faktu             | rera N-, S                                                                                                    | - och/eller F-tar                                                                                                    | ndvård via fil                                                                                                    |                                                                                                    |                                                                                                    |                                                                                                    |                                                                                                    |
|                   |                                                                                                    |                                                                                                    |                                                                                                    |                                                                                                    |                                                                                                    |                                                                                                    |                                                                                                    |
| Ladda             | upp och s                                                                                                    | ignera fakturafil                                                                                                    |                                                                                                    |                                                                                                    |                                                                                                    |                                                                                                    |                                                                                                    |
| ¢                 | V<br>C<br>tř<br>N<br>S<br>S<br>I<br>I<br>I<br>I<br>I<br>I<br>I<br>I<br>I<br>I<br>I<br>I<br>I<br>I<br>I<br>I<br>I | 'älj fakturafil från i<br>Om ni väljer här JJ<br>lär filen har ladda<br>edan se på denni<br>iodkändes. Om ni<br>rte.<br>lär godkända valo<br>rträffa fall då alla | disk och välj sedan om<br>A så kommer samtliga<br>In de godkända fakturo<br>Its upp och signerats k<br>a sida och ni får då val<br>valde att skicka in go<br>uderade fakturor signe<br>dessa fakturor ändå in | i de godkända fakturorna ski<br>godkända fakturor att skicka<br>ima efter dess att valideringe<br>ommer den att läggas på kö<br>et att signera och skicka in d<br>dkända fakturor direkt komm<br>iras av er kommer dessa att<br>te går igenom ifall nya faktur | all skickas in direkt e<br>s in direkt efter valid<br>en är klar.<br>för att sedan valide<br>e fakturor som har q<br>er ni ej få detta val r<br>valideras och spara<br>or skickats in under | eller ej.<br>Jering. Om NEJ väljs<br>ras kvällstid. Resultat<br>godkänts samt se de<br>men ni kommer att se<br>s samma dag kvällsti<br>tiden. Detta kommer | kommer ni att menuellt<br>let av velideringen kan ni<br>fakturor som ej<br>vad som godkänts och<br>d. Observera att det kan<br>rdå att visas i |
| Välj fal          | kturafil:<br>in godkänd                                                                                          | la fakturor direkt:                                                                                                    | Tänk på att fi<br>• Nei                                                                                                    | storleken måste understiga 1:<br>Bläddra                                                                                                    | SMB.                                                                                                    |                                                                                                    |                                                                                                    |
|                   |                                                                                                    |                                                                                                    | OJa                                                                                                    |                                                                                                    |                                                                                                    |                                                                                                    |                                                                                                    |
|                   |                                                                                                    |                                                                                                    |                                                                                                    |                                                                                                    |                                                                                                    |                                                                                                    | Signera och skicka in                                                                                                    |
| Köade             | och valide                                                                                                    | erade filer                                                                                                    |                                                                                                    |                                                                                                    |                                                                                                    |                                                                                                    |                                                                                                    |
| Här list          | as samtliga                                                                                                    | fakturafiler som vä                                                                                                    | ntar på validering eller på                                                                                                    | att skickas in.                                                                                                    |                                                                                                    |                                                                                                    |                                                                                                    |
| Inskie<br>2015-0  | :kad datum<br>)9-28 10:36                                                                                        | n Filnamn                                                                                                    | art janaart, too                                                                                                    | Status<br>Validerad                                                                                                    | Antal godkända<br>25 (Ladda ner)                                                                                                    | Antal felaktiga<br>5 (Ladda ner)                                                                                                    | Ta bort Signera                                                                                                    |
| Godkä             | nda filer                                                                                                    |                                                                                                    |                                                                                                    |                                                                                                    |                                                                                                    |                                                                                                    |                                                                                                    |
| Här list          | as alla faktu                                                                                                    | urafiler som har helt                                                                                                    | eller delvis godkänts.                                                                                                    |                                                                                                    |                                                                                                    |                                                                                                    |                                                                                                    |
| Inskie<br>Det fin | kad datum<br>ns inga fakt                                                                                        | Godkänd datun<br>turor registrerade                                                                                                    | n Filnamn                                                                                                    | Status                                                                                                    | Re                                                                                                    | ferens Antal go                                                                                                    | dkända Antal felaktiga                                                                                                    |
|                   |                                                                                                    |                                                                                                    |                                                                                                    |                                                                                                    |                                                                                                    |                                                                                                    |                                                                                                    |
|                   |                                                                                                    |                                                                                                    |                                                                                                    |                                                                                                    |                                                                                                    | Koncernkontoret<br>Avdelningen för hälso- o<br>Enheten för tandvårdssi<br>044-309 30 00<br>www.sikane.se/tandvard                                          | bch sjukvårdsstyrning<br>syming<br>istonster                                                                                                   |

Enheten för tandvårdsstyrning

Telefon: 040-625 73 00 Internet: vardgivare.skane.se/tandvardsfonster

#### LATHUND

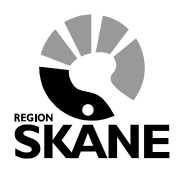

Datum:2016-03-30 System/ämne: Tandvårdsfönster -Fakturering via fil Version: 1.1

7 (8)

Om filen innehöll fel kan man ladda ner en fil med felen genom att klicka på "Ladda ner" i kolumnen "Antal felaktiga" för att åtgärda dem.

När filen validerats kan man signera den genom knappen på raden.

Du kan även välja att ladda ned filen med det godkända fakturorna och ladda upp på nytt med endast godkänt innehåll. I det fallet kommer du att kunna signera filen med ditt SITHS-certifikat.

Du kan också ladda ned och undersöka filen med de felaktiga fakturorna, åtgärda felen och sedan ladda upp på nytt för en ny validering.

### 2.3.1 Steg 3, Signera

Efter uppladdning av den korrekta filen visas en knapp "Signera och skicka in". Klicka på denna, och följande fönster visas:

| D Ange sä | ikerhetskod - Net iD       | <b>X</b>          |
|-----------|----------------------------|-------------------|
| Legitimer | a                          |                   |
| Använd de | enna e-legitimation för al | t legitimera dig. |
|           | ſ                          | SITHS eID         |
|           | 2012-12-3                  | 31                |
|           | inera                      | i samarbete med   |
| Ange säke | rhetskod för SITHS-kor     | t (Signering)     |
| ja[       | g skriver under            | Avbryt Hjälp      |

Ange den PIN-kod för legitimering som finns angiven i det kodbrev du fått från utfärdaren av e-legitimationen, och klicka därefter på knappen **Jag skriver under**.

Telefon: 040-625 73 00 Internet: vardgivare.skane.se/tandvardsfonster

#### LATHUND

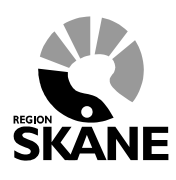

Datum:2016-03-30 System/ämne: Tandvårdsfönster -Fakturering via fil Version: 1.1

8 (8)

#### 3 Sök faktura

Du kan söka fram dina fakturor genom att gå till "Mina Sidor" och klicka på "Sök fakturor". Då visas en bild med ett antal sökparametrar:

|                                                                                                    | ndvårdsreform                                                                           | en 🝷 Spec BoU 🖣                                                                                | Remisser -                                                           |                                     |                                                                                                | Meddelanden | Välj enhet 🝷 | Logga u                                |
|----------------------------------------------------------------------------------------------------|-----------------------------------------------------------------------------------------|------------------------------------------------------------------------------------------------|----------------------------------------------------------------------|-------------------------------------|------------------------------------------------------------------------------------------------|-------------|--------------|----------------------------------------|
| Start / Tan                                                                                                    | dvårdsreformen /                                                                        | Sök fakturor                                                                                   |                                                                      |                                     |                                                                                                |             |              |                                        |
| Sök faktur                                                                                                    | ror                                                                                     |                                                                                                |                                                                      |                                     |                                                                                                |             |              |                                        |
| Eget faktur                                                                                                    | anummer                                                                                 | Fakturadatum                                                                                   | from - tom                                                           | Fakturanummer                       |                                                                                                |             |              |                                        |
| Personnum                                                                                                    | imer                                                                                    | FHB nr.                                                                                        |                                                                      | Visa endast godkänd                 | a fakturor                                                                                     |             |              |                                        |
| Fakturatyp<br>Alla faktur                                                                                                    | atyper 🗸                                                                                |                                                                                                |                                                                      |                                     | Sök Återst                                                                                     | äll         |              |                                        |
| Räkningsnr                                                                                                    | Fakturanr                                                                               | Eget fakturanr                                                                                 | Тур                                                                  | Fakturadatum                        | Förfallodatum                                                                                  | FHB nr.     |              | Summa                                  |
|                                                                                                    | 01011000010                                                                             | 10700                                                                                          | Weill                                                                | 3010-00-20-00-20                    | 3815 (8.35                                                                                     |             |              | k                                      |
| 100071086                                                                                                    |                                                                                         |                                                                                                |                                                                      | 200405-000-000-000-005              | 20000-007-007                                                                                  |             |              |                                        |
| 100012700                                                                                                    | 010140750                                                                               | 1671786                                                                                        | 12/1108                                                              | 00101000-00100-00100                |                                                                                                |             |              | kr                                     |
| 1108227788                                                                                                    | 110148/700<br>110148/770                                                                | 6577788                                                                                        | 0,718                                                                | 2012-08-08-05-08                    | 3815-87-10                                                                                     |             |              | kr<br>kr                               |
|                                                                                                    | (1103-680756)<br>(1103-680776)<br>(1103-680756)                                         | (677788)<br>(677778)<br>(677708)                                                               | 5,718<br>5,718<br>5,718                                              | ATT-46-10-10-00<br>(015-46-10-10-26 | (8115-87-18)<br>(8115-87-18)                                                                   |             |              | ki<br>ki<br>ki                         |
|                                                                                                    | 1103462760<br>1103462770<br>1103462750<br>1103462750                                    | 0271788<br>02717788<br>02717080<br>02717080                                                    | 5/118<br>5/118<br>5/118<br>5/118                                     |                                     | 3810-87 18<br>3815-87 18<br>3815-87 18                                                         |             |              | ka<br>ka<br>ka<br>ka                   |
|                                                                                                    | 1103460750<br>1103460770<br>1103460750<br>1103460750<br>1103460750                      | 677788<br>677778<br>677708<br>677588<br>677588<br>677588                                       | 5/148<br>5/148<br>5/148<br>5/148<br>5/148<br>5/148                   |                                     | 280152-807 180<br>(280152-807 180<br>(280152-807 180<br>(280152-807 180                        |             |              | ka<br>ka<br>ka<br>ka                   |
| FERENZI (1999)<br>FERENZI (1999)<br>FERENZI (1999)<br>FERENZI (1999)<br>FERENZI (1999)<br>FERENZI (1999)<br>FERENZI (1999)                                                                                                    | 1103480768<br>1103480778<br>1103480758<br>1103480758<br>1103480758<br>1103480758        | 6277386<br>6277788<br>6277368<br>6277368<br>6277368<br>6277368<br>6277368                      | 5/118<br>5/118<br>5/118<br>5/118<br>5/118<br>5/118<br>5/118          |                                     | 2010-017-00<br>2010-07-00<br>2010-07-00<br>2010-07-00<br>2010-07-00                            |             |              | ka<br>ka<br>ka<br>ka<br>ka<br>ka       |
| FERENZY ANN<br>FERENZY ANN<br>FE | 1103400700<br>1103400700<br>1103400700<br>1103400700<br>1103400700<br>1103400700        | 6277788<br>6277788<br>6277788<br>6277888<br>6277888<br>6277888<br>6277388<br>6277388           | 6/118<br>52/18<br>52/18<br>52/18<br>52/18<br>52/18<br>52/18          |                                     | 2010-01-00<br>2010-07-00<br>2010-07-00<br>2010-07-00<br>2010-07-00<br>2010-07-00               |             |              | ka<br>ka<br>ka<br>ka<br>ka<br>ka<br>ka |
| 11062127308<br>11062127298<br>11062127298<br>11062127298<br>11062127298<br>11062127298<br>11062127298<br>11062127298<br>11062127298                                                                                                    | 110340750<br>110340750<br>110340750<br>110340750<br>110340750<br>110340750<br>110340750 | 6277386<br>6277788<br>6277308<br>6277368<br>6277388<br>6277388<br>6277328<br>6277328<br>627538 | 6/118<br>5/118<br>5/118<br>5/118<br>5/118<br>5/118<br>5/118<br>5/118 |                                     | 2010 01 10<br>2010 07 10<br>2010 07 10<br>2010 07 10<br>2010 07 10<br>2010 07 10<br>2010 07 10 |             |              | ka<br>ka<br>ka<br>ka<br>ka<br>ka<br>ka |

#### Koncernkontoret

Avdelningen för hälso- och sjukvårdsstyrning Enheten för tandvårdsstyrning 044-309 30 00 www.skane.se/tandvardsfonster